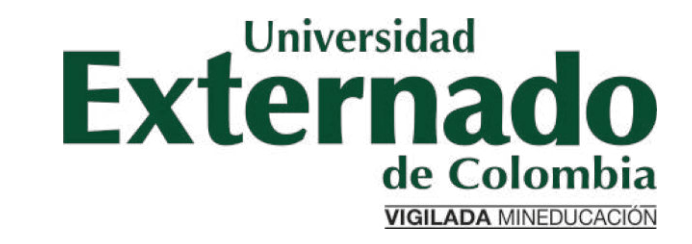

### PREGRADO DERECHO: SOLICITUD DE CERTIFICACIONES ACADÉMICAS

- Los certificados de pregrado están divididos en dos:
  - Certificados digitales automáticos: de la página 3 a la 11
  - 2. Certificados digitales no automáticos: de la página 12 en adelante

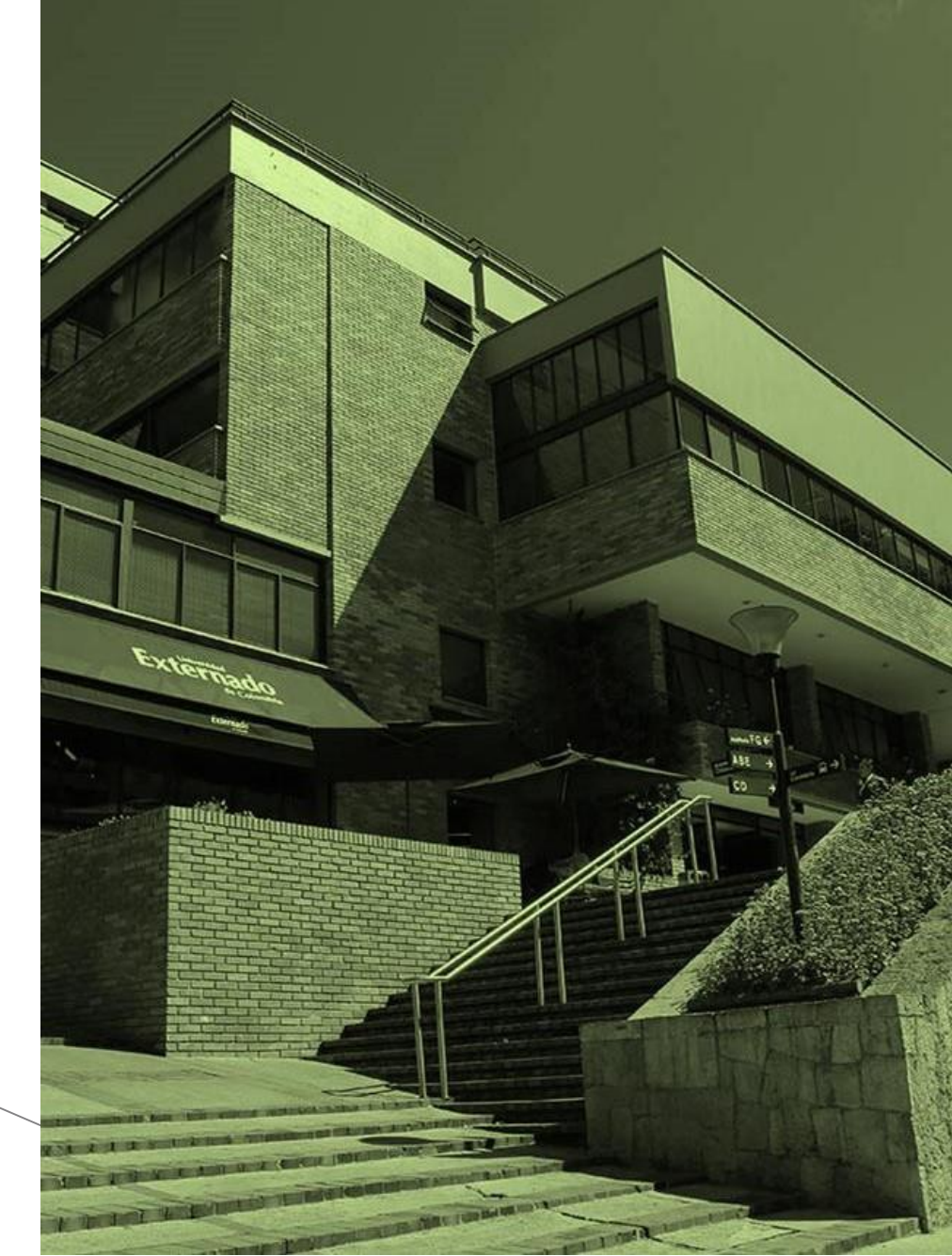

# Certificados digitales automáticos

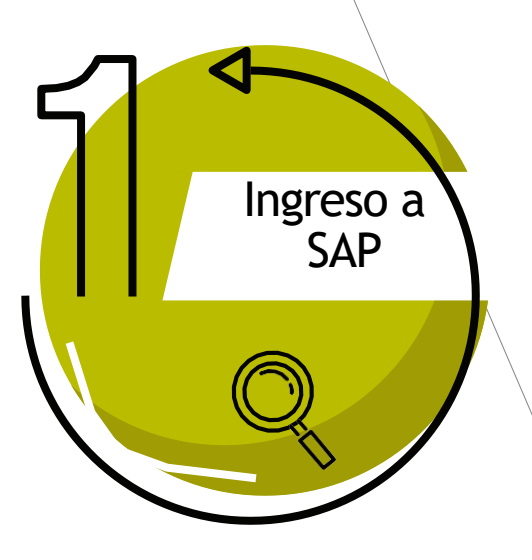

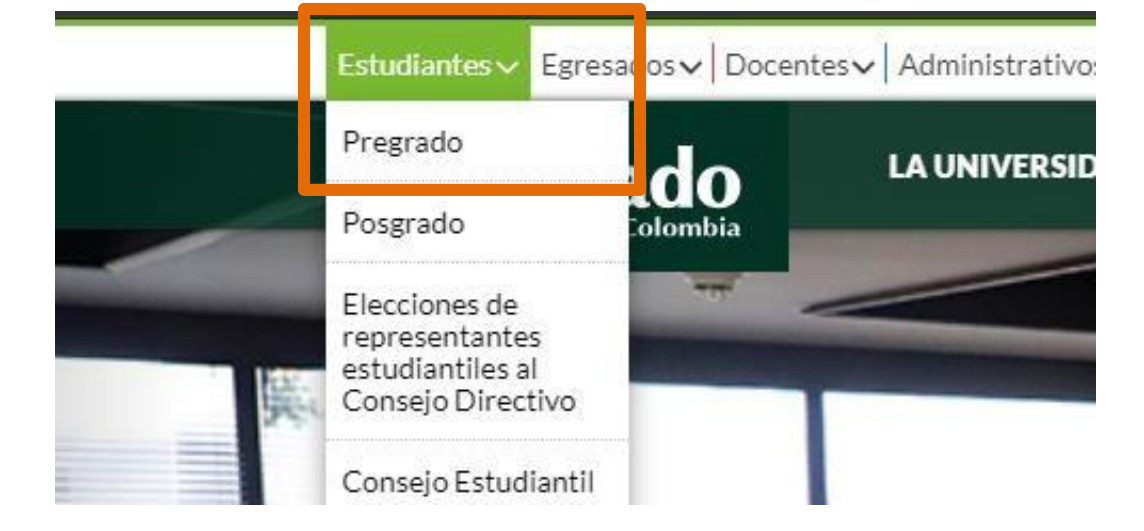

Ingresar a la página WEB de la Universidad <u>www.uexternado.edu.co</u>

Pulse sobre el botón "Estudiantes", luego en "Pregrado", y por último en la opción "Certificados Estudiantiles"

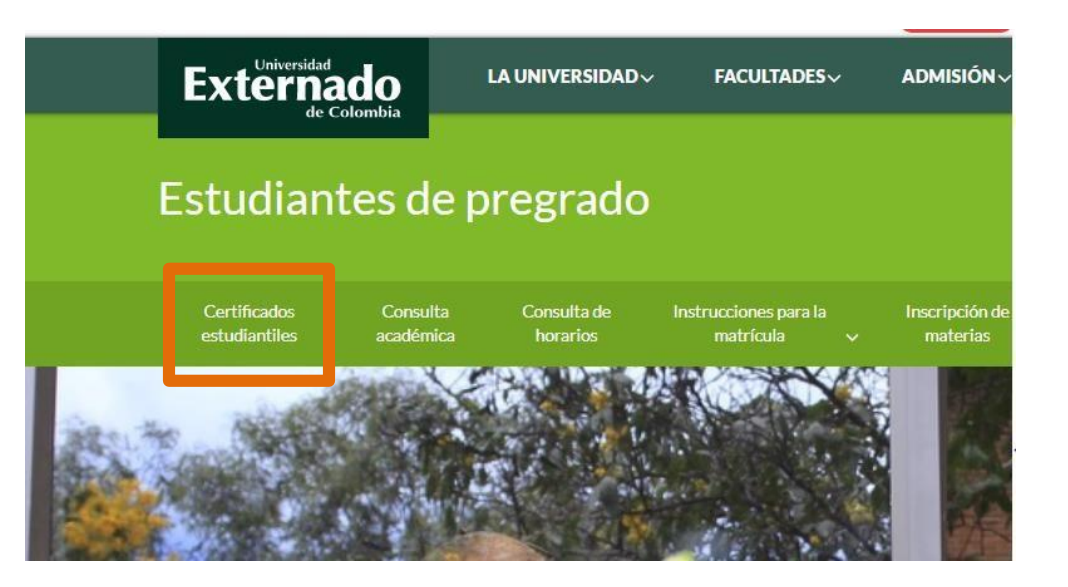

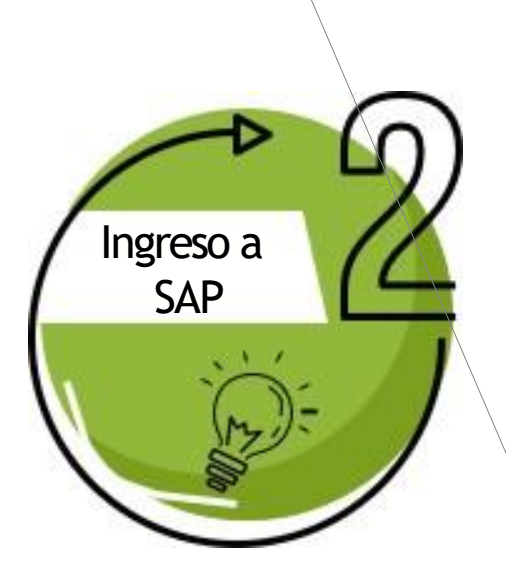

Diligenciar los espacios

- Usuario: el cual corresponde a su correo electrónico institucional.
- Y su clave de acceso

### Oprimir el botón "entrar al sistema"

En caso de no poder acceder o haber olvidado las credenciales, debe enviar un correo a <u>servicioalclientetic@uextemado.edu.co</u> 0 comunicarse a la extensión 3018.

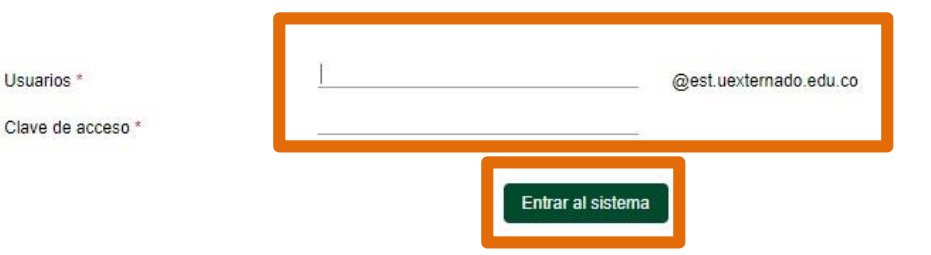

Con el fin de ingresar a la plataforma, debe digitar los datos: el nombre del usuario que le corresponde a su correo electrónico de la universidad y

su contraseña correspondiente. Cualquier inquietud o inconveniente por favor comuniquese con su Facultad o área.

Cambiar o recuperar contraseña

Externado

Bienvenido(a) al sistema.

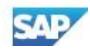

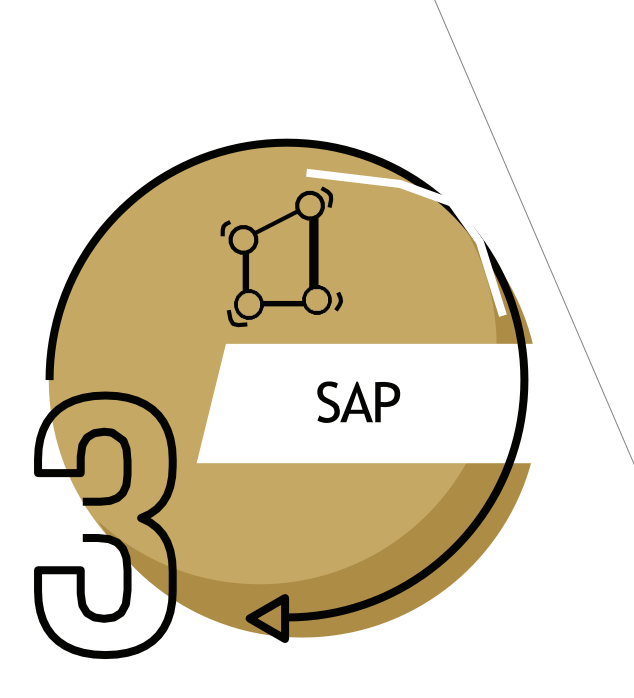

| E)       | CERTIFICADO DE<br>NOTAS         |  |
|----------|---------------------------------|--|
|          | Presione acá para<br>visualizar |  |
| Info     | rmación                         |  |
| Ce       | rtificado:                      |  |
| CE<br>NO | RTIFICADO DE<br>DTAS PREGRADO   |  |
| Co       | digo:                           |  |
| 000      | 01                              |  |
| Val      | lor:                            |  |
| 0.60 jj] |                                 |  |
| Mo       | meda:                           |  |
|          |                                 |  |
| S        | eleccionar programa             |  |

Al ingresar podrá visualizar los certificados que podrá generar directamente.

Para realizar el proceso:

- 1. Usted deberá pulsar en "Seleccionar programa"
- 2. En la nueva pantalla oprima sobre el ícono 🕒
- 3. Elija el programa al que pertenece y su calendario.
- 4. Por último, pulse el botón 🔄 Generar para crear la orden de pago.

| Seleccionar programa             | nado.<br>RADO |
|----------------------------------|---------------|
| Facultad                         |               |
|                                  |               |
| Programa                         | 2             |
| Seleccionar Programa             | 2             |
| Seleccionar progr 🛛 🛞 4          | 🖫 Generar     |
| Seleccione Programa              | A PAB         |
| Buscar                           | ٩             |
| DERECHO CALENDARIO A<br>04001476 | 3             |
|                                  |               |
|                                  |               |
|                                  |               |

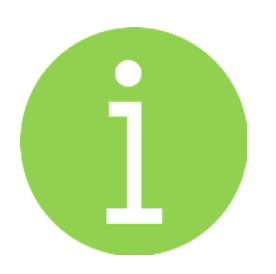

### Los siguientes son los <u>certificados</u> <u>disponibles</u> <u>automáticamente</u> para la Facultad de Derecho

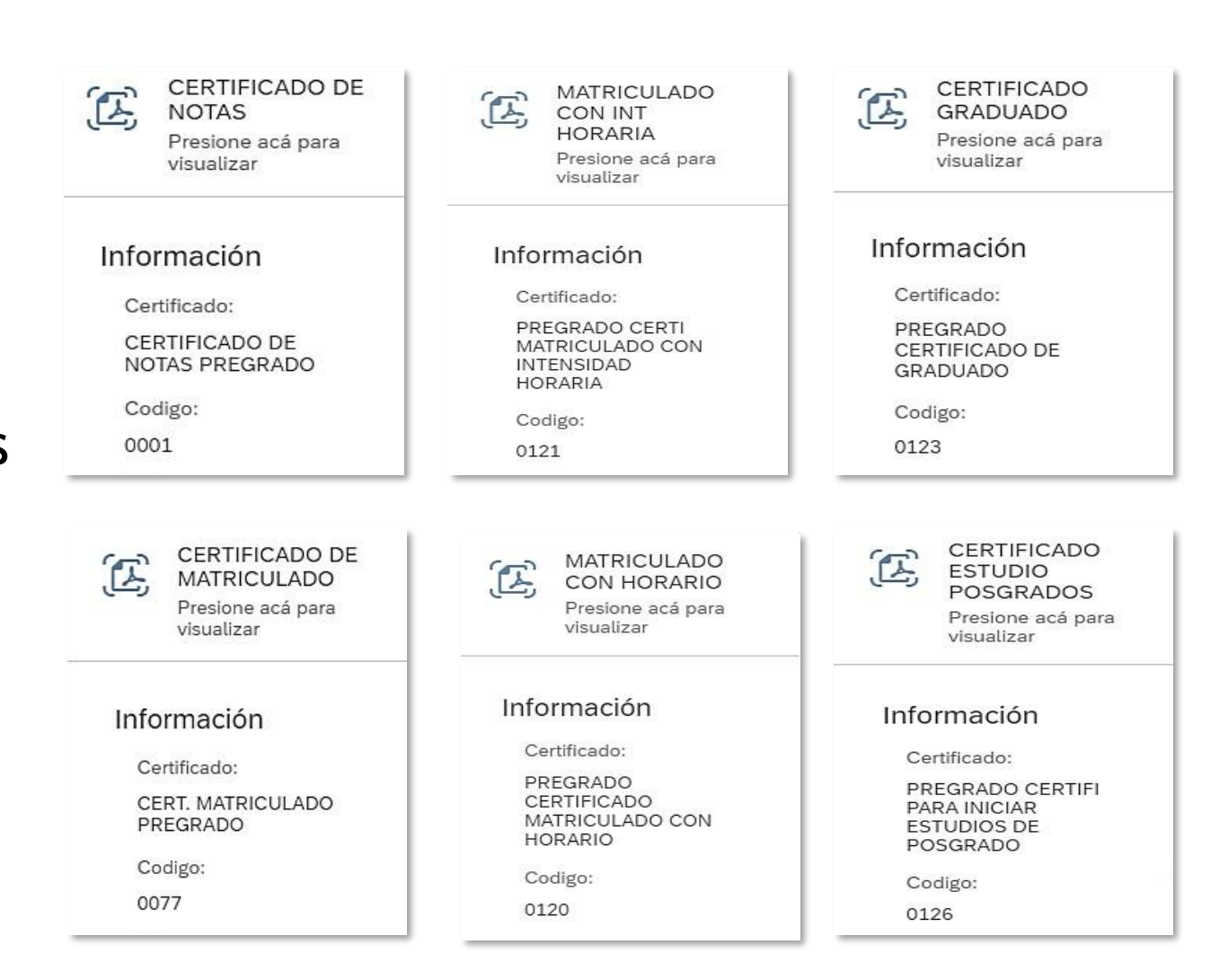

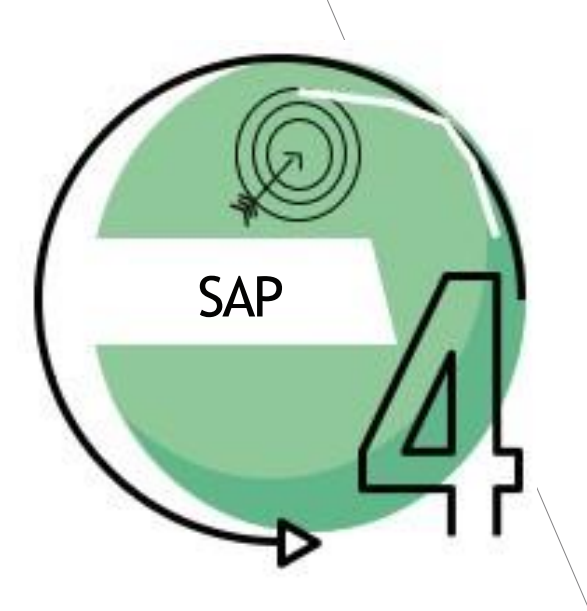

Una vez generada la orden lo redireccionará a pagos en línea, allí deberá diligenciar los siguientes datos:

- "Tipo documento de identidad"
- "Número de documento"
- "Fecha de expedición del documento"

Le solicitará aceptar la política de tratamiento de datos personales, y marcar el campo "no soy un robot" y "Continuar"

#### DATOS INICIALES

| Cédula de Ciudadanía                                  | ~ |  |
|-------------------------------------------------------|---|--|
| 1010101010                                            |   |  |
| 8 sept. 2004                                          |   |  |
| Acepto la política de tratamiento de datos personales |   |  |
| Io soy un robot                                       |   |  |
| Continuar Retornar Página UEC                         |   |  |

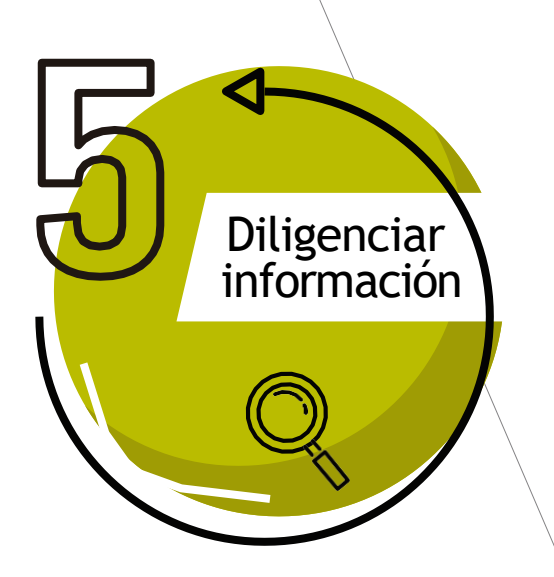

Al ingresar, en la parte inferior visualizará las órdenes, donde podrá:

- 1. Generar PDF para pagos en bancos
- 2. Enviar correo para recibir la orden de pago en su correo electrónico institucional
- 3. Pagar en línea por PSE

| No. Orden   | Descripción del servicio | Descar<br>gar pdf | Send<br>Email | Pagar    | Estado                        | Total a pagar<br>ordin <mark>ar</mark> io | Fecha ordinaria | Total a pagar<br>extraordinario |
|-------------|--------------------------|-------------------|---------------|----------|-------------------------------|-------------------------------------------|-----------------|---------------------------------|
| des interes | DERECHO CALENDARIO A     | []<br>1           | 2             | (§)<br>3 | Pendie<br>nte<br>para<br>pago | ind strings                               | 20/09/2021      | ing the second                  |

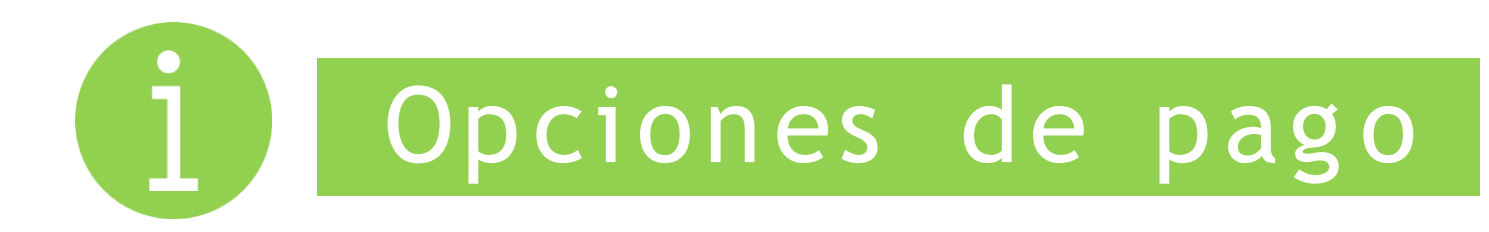

### Factura en PDF

### Pago en Linea PSE

| Externation                                                                                                    | ado            | Cintylensisted<br>Nit 960,014<br>Calife 12 No<br>www.ucider | Externad<br>.918-7<br>L 1-17 Est<br>mado.odu       | o de Colombae<br>o - Bogotá D.O<br>co               | Ord<br>Fec<br>Id d<br>Doc  | en de Pago.<br>Ils de Claboració<br>el Catudiante<br>cumento de Ident | a:<br>Ided:                       | 600316<br>21-Abr-3220<br>600155862<br>1002233754                       |                                                                                                    |
|----------------------------------------------------------------------------------------------------|----------------|-------------------------------------------------------------|----------------------------------------------------|-----------------------------------------------------|----------------------------|-----------------------------------------------------------------------|-----------------------------------|------------------------------------------------------------------------|----------------------------------------------------------------------------------------------------|
| t-min                                                                                                    | a P. Author as |                                                             | Partation                                          | Proprietor                                          | 0                          | Balance Port                                                          |                                   |                                                                        | Coller                                                                                                    |
| Store Pat                                                                                                    | Duratera Baria | ·                                                           | 100004                                             | 0.00                                                |                            | M General is its                                                      | PLANE.                            |                                                                        |                                                                                                    |
| Comple                                                                                                    | 1 -            | Water                                                       |                                                    | Surrent's                                           | 1 4-                       | Volue                                                                 | -                                 |                                                                        |                                                                                                    |
| Pago out Mixelue y                                                                                                    | COP            | 516                                                         | 100                                                |                                                     |                            |                                                                       | 0                                 | Págunan artan d<br>Valor a pagar:<br>Págunan artan d<br>Valor a pagar: | <ul> <li>34-ADR-333</li> <li>COP \$45-333</li> <li>COP \$45-333</li> <li>COP \$45-333</li> </ul>                                                                                                    |
|                                                                                                    | 20             | 23.                                                         |                                                    | UDARNO                                              | COURSE .                   |                                                                       | 122                               |                                                                        |                                                                                                    |
| Externa                                                                                                    | ado            | Universidad<br>Net Mitt D14<br>Calle 12 No<br>www.uetder    | Extensión<br>918-7<br>L 1-17 Estensión             | a lorena or e a<br>o de Colombia<br>e - Bogolá D.C. | Ort<br>Fec<br>Id d<br>Cos  | en de Pago:<br>ha de Cishoració<br>el Extudiante:<br>cumento de Ident | n:<br>n:<br>Idad;                 | CCCC<br>21-A<br>2001<br>1022                                           | 46<br>56-3830<br>55643<br>833754                                                                                                    |
|                                                                                                    | A.L.B.         |                                                             | -                                                  | I Paran II                                          |                            | thesister Pro-                                                        | an and a                          | 11                                                                     | Contra                                                                                                    |
| See. for                                                                                                    | Distance Burry | <li>5. 0.1</li>                                             | Andre-1                                            | MPHT.                                               | G                          | M The set is the                                                      | Alleh                             |                                                                        |                                                                                                    |
| Construction of the second second sec | Curges.        | 1                                                           |                                                    | 9                                                   | icheala an 1               |                                                                       | 10                                | Partie A.P.                                                            | *                                                                                                    |
| Page sortilitieden p                                                                                                    | 509-           |                                                             | 200                                                |                                                     |                            |                                                                       | 0                                 | Pàganna artan d<br>Inior a pagart<br>Pàganna artan d<br>Inior a pagart | COP 515-302<br>COP 515-302<br>COP 515-302<br>COP 515-302                                                                                                    |
| Charlend -                                                                                                    |                | Non-Alpign 17                                               | teleo a de qui                                     | lar Gelennine por rel ett                           | el statut, to b            | ere lajar it monicore                                                 | ant linker nam lange              | an ringer taxa. 🔀                                                      | a ABX (Fig. 1) a                                                                                                    |
| Extern                                                                                                    | ado            | Universidae<br>Net 1950 014<br>Caller 12 No<br>Webs Leicher | Externed<br>915-7<br>1. 1-17 Externed<br>maids.edu | o do Colombia<br>e - Bogote D.C                     | Ord<br>Fea<br>Id d<br>Door | en de Pago:<br>1a de Caboració<br>el Cesudiarne<br>cumento de Ident   | a:<br>Idad:                       | 6063<br>21-A<br>6661<br>1623                                           | 16<br>6r-8888<br>55868<br>433751                                                                                                    |
| Facilit                                                                                                    | Water          |                                                             | Autol                                              | Prigram                                             | 5                          | Harmon Pro-                                                           | alati.                            |                                                                        | Christel                                                                                                    |
| See fait                                                                                                    | Der man Barip  | ·                                                           | 38830-41                                           |                                                     | <u>.</u>                   | B Determinal                                                          | Pulater                           |                                                                        |                                                                                                    |
| Page 1                                                                                                    | Autor Colona   | and shares with                                             |                                                    |                                                     |                            |                                                                       |                                   |                                                                        |                                                                                                    |
| O Valor a pager<br>DOP 216-100                                                                                                    |                |                                                             |                                                    |                                                     |                            |                                                                       |                                   |                                                                        |                                                                                                    |
| Pignass smar<br>Screek.2000<br>Valor a pagan<br>COP and 100                                                                                                    |                |                                                             |                                                    | manifin                                             | and really                 |                                                                       |                                   |                                                                        |                                                                                                    |
| Piguasa antes<br>De seek 2020<br>Valor a pagar<br>COP dhe 100                                                                                                    |                |                                                             | 1000 0                                             | Ranto<br>Ranto Saver                                |                            |                                                                       | - Dollar<br>Maril Maria           | I offerans in Gerenni                                                  | e pri di vello casciti, i<br>Numero integra ce                                                                                                    |
| Comparison of the second second secon | Anna dala      |                                                             | 11818   18<br>//4+-                                | Roace Saves                                         |                            | =                                                                     | anges Distin                      | it ofesse in Germania<br>Analysis bit stars                            | n pri di vitin const.<br>11 augusto ritugio vi<br>1 AlfAnggetto dalla                                                                                                    |
| Piguana sense<br>Vice apager<br>core give root                                                                                                    |                |                                                             | ///-                                               | Roads                                               | 4 mar 10                   | _                                                                     | • proper (2008)<br>Indeal bages a | T chega in Gran                                                        | n pel d' valle const.<br>I de la serie de la serie de la serie de la serie de la serie de la serie de la serie de<br>I ASX series de la serie de la serie de la serie de la serie de la serie de la serie de la serie de la serie d |

| A CONTINUACION SELEC                                                                                                    | CCIONE EL MEDIO DE PAGO                      | QUE DESEA UT        | TILIZAR PARA PAGAR:                                              |
|----------------------------------------------------------------------------------------------------|----------------------------------------------|---------------------|------------------------------------------------------------------|
| Acepto Términos y Condiciones Click I                                                                                                    | Para Ver Información                         | CiclePAGO           | ZonaSEGURA                                                       |
| Pago Tarjeta Crédito                                                                                                    |                                              |                     |                                                                  |
| Pago PSE - débito desde su cuenta contra contra desde su cuenta contra desde su cuenta contra desde su cuenta desde su cuenta desde su cuen | orriente o de ahorros                        |                     |                                                                  |
|                                                                                                    | El pago se efectuará utiliz                  | ando los servicio   | os de PSE, realizando el débito                                  |
| pse                                                                                                    | desde                                        |                     |                                                                  |
| Seleccione el tino de cliente y el h                                                                                                    | su cuenta comente o de a                     | morros.             |                                                                  |
| Tipo Cliente Persona V                                                                                                    | unco                                         |                     |                                                                  |
|                                                                                                    | CLIC PARA CONT                               | INUAR CON EL P      | AGO                                                              |
|                                                                                                    | Contra to the                                | Intolait Confection |                                                                  |
| A continuación seleccione su banco<br>BANCO AGRARIO                                                                                                    | Al presionar el botón cont                   | inuar, usted inon   | esará al sitio WEB de su entidad                                 |
| BANCO AV VILLAS                                                                                                    | financiera.                                  |                     |                                                                  |
| BANCO BBVA COLOMBIA S.A.                                                                                                    | • Una vez concluya el proce                  | iso de pago, no o   | olvide regresar a nuestro sitio para                             |
|                                                                                                    | finalizar<br>adocuadamente el pano           |                     |                                                                  |
|                                                                                                    | anennanneure ei hañn                         |                     |                                                                  |
|                                                                                                    |                                              |                     |                                                                  |
| ENDA S.A Todos los Derechos Reservad                                                                                                    | os 2012                                      |                     |                                                                  |
|                                                                                                    | Datafono Virtual<br>© ZonaPAGOS. Derechos Re | eservados           |                                                                  |
|                                                                                                    | pagaduria@uexternado.4                       | edu.co              |                                                                  |
|                                                                                                    |                                              |                     | ZonaPAGOS es un producto de ZonaVirtual<br>Copyright ZonaVirtual |

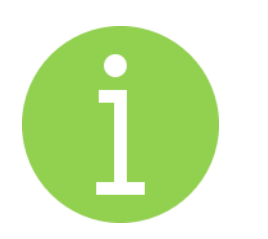

## Tener en cuenta

 Después de realizado el pago, el certificado digital automático será enviado a su correo electrónico institucional en un máximo de 30 minutos, si pasado este tiempo no lo ha recibido, deberá remitir un correo a <u>registro.academico@uexternado.edu.co,</u> y ellos le brindarán el respectivo apoyo.

# Certificados emitidos por SAD -manuales-

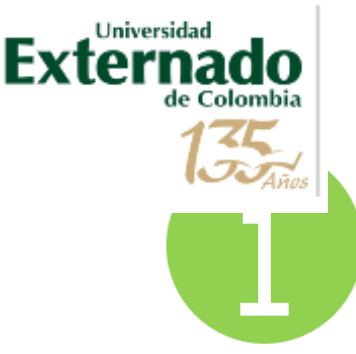

## Tener en cuenta

### Los certificados emitidos por SAD (manuales) son:

| Certificado de terminación           | Certificado de ranking         |
|--------------------------------------|--------------------------------|
| de materias                          | de ceremonia*                  |
| Cortificado do conducta              | Certificado de plan de estudio |
| Certificado de conducta              | con créditos                   |
| Certificado para solicitar           | Certificado de contenidos      |
| la Visa o para la EPS                | programáticos                  |
| Certificado de ranking de promoción* | Duplicado de acta de grado     |

\* Tiempo estimado de entrega: 20 días hábiles.

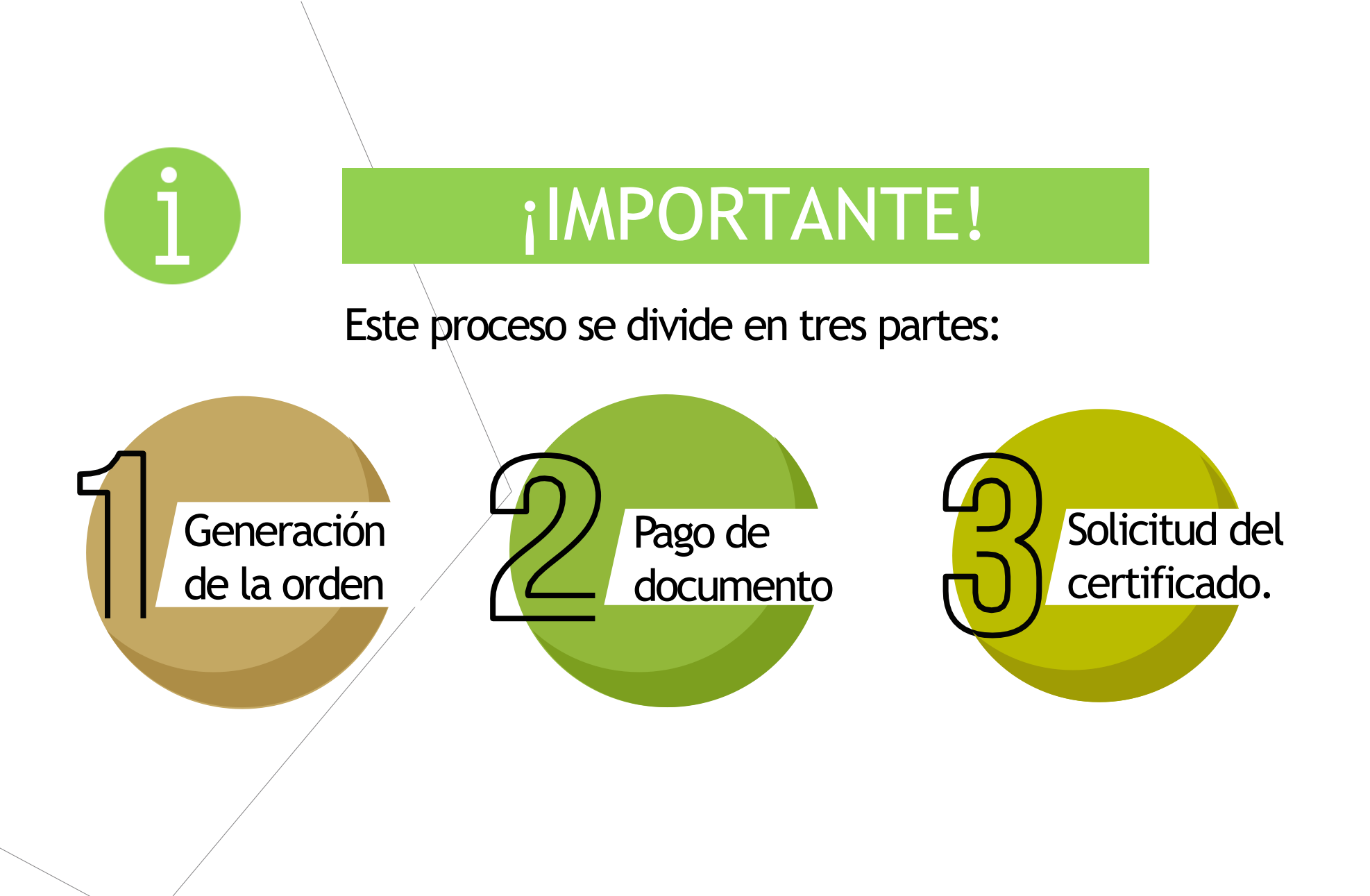

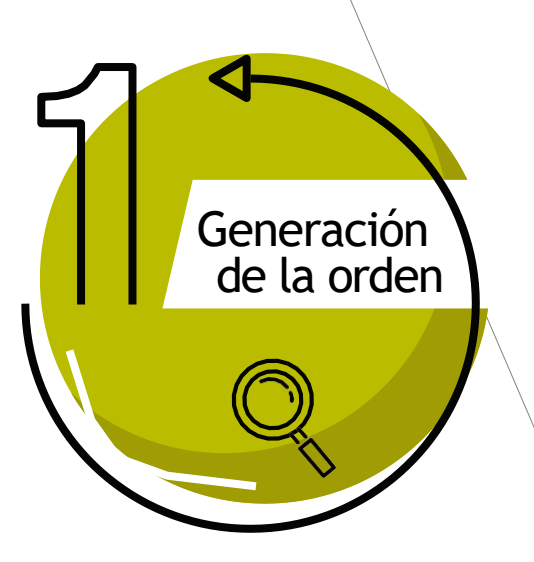

Ingresar a la página WEB de la Universidad <u>www.uexternado.edu.co</u>

En la parte inferior derecha de la página, encontrará el botón "Pagos en línea e impresión de recibos"

### SÍGANOS EN LAS REDES SOCIALES

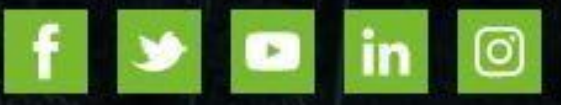

### SERVICIOS ACADÉMICOS

Correo electrónico

Encuestas de Autoevaluación

Información de pagos para docentes y proveedores

Sistema SAREX

#### PAGOS EN LÍNEA E IMPRESIÓN DE RECIBOS

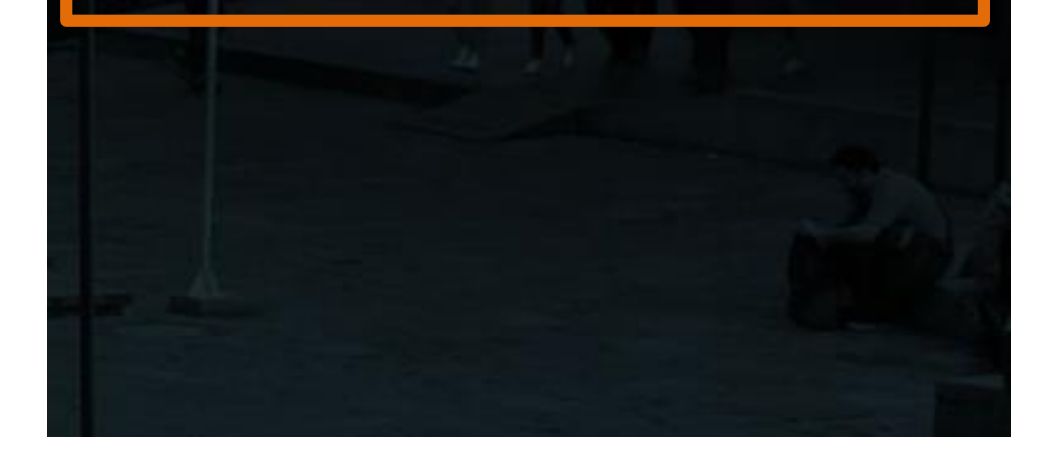

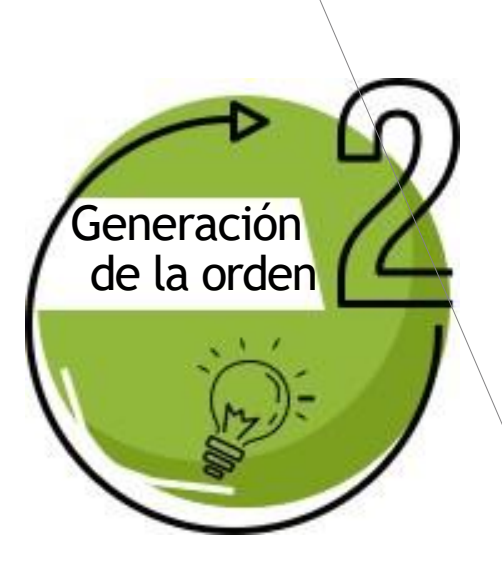

Una vez generada la orden lo redireccionará a pagos en línea, allí deberá diligenciar los siguientes datos:

- "Tipo documento de identidad"
- "Número de documento"
- "Fecha de expediçión del documento"

Le solicitará aceptar la política de tratamiento de datos personales, y marcar el campo "no soy un robot" y "Continuar"

#### DATOS INICIALES

| Cédula de Ciudadanía                                  | ~ | ]   |
|-------------------------------------------------------|---|-----|
| 1010101010                                            |   |     |
| 8 sept. 2004                                          | ÷ | ] 🕕 |
| Acepto la política de tratamiento de datos personales |   |     |
| reCAPTCHA<br>Privacidad - Términos                    |   |     |
| Continuar Retornar Página UEC                         |   |     |

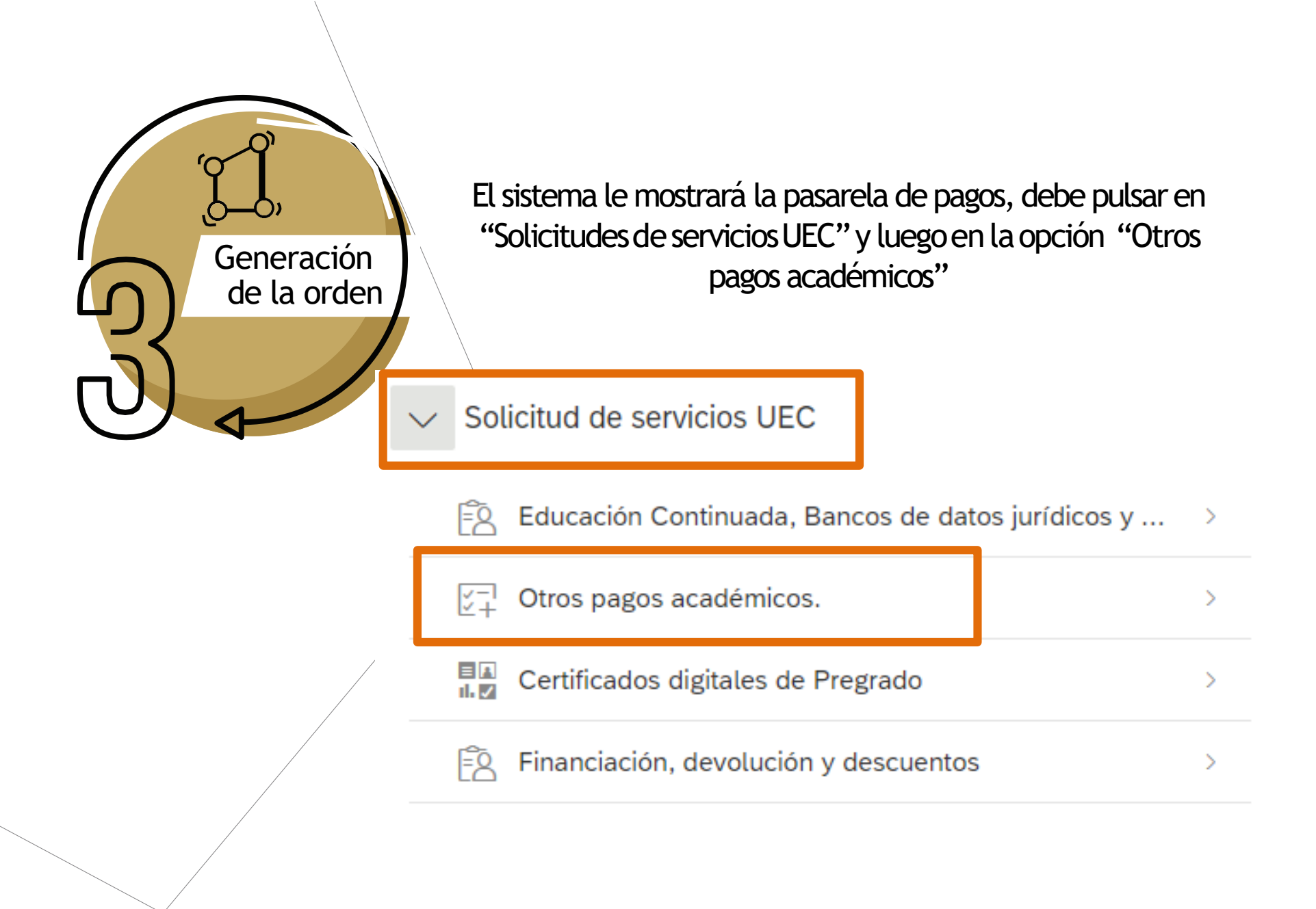

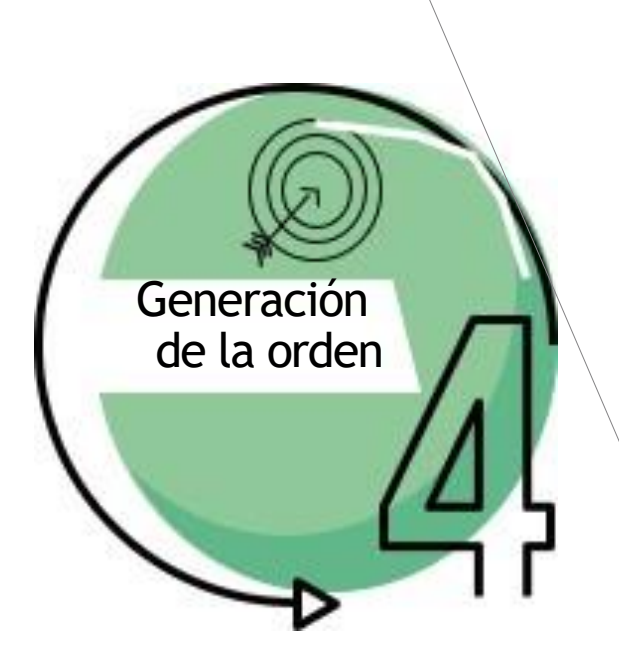

En el ícono 📪 se despliega las opciones y se diligencia las requeridas:

- 1. Facultad [Derecho]
- 2. Programa calendario A o B
- 3. Por último, el certificado a solicitar

| Facul | tad*                        |                     |  |                                         |    |
|-------|-----------------------------|---------------------|--|-----------------------------------------|----|
|       |                             |                     |  |                                         |    |
| Progr | rama Académico*             |                     |  |                                         |    |
|       |                             |                     |  |                                         |    |
| Conc  | epto de Derecho Pecuniario* |                     |  |                                         |    |
|       | <b>↓</b>                    |                     |  |                                         |    |
|       | Seleccione Facultad         | т сэ 17 кт <i>л</i> |  | Seleccione Concepto Derecho Pecuniario  |    |
|       | Buscar                      | Q                   |  | Buscar                                  | Q  |
|       | 04000015                    |                     |  | IDIOMA AÑO DERECHO                      |    |
|       | Facultad De Derecho         |                     |  | 0003                                    |    |
| / a   |                             |                     |  | IDIOMA SEMESTRE DERECHO                 |    |
|       | Seleccione Programa         |                     |  | 0002                                    |    |
|       |                             |                     |  | CERTIFICADO DE NOTAS PREGRADO           |    |
| F     | Buscar                      | Q                   |  | 0001                                    |    |
|       | DERECHO CALENDARIO A        |                     |  | CERTIF Y CONSTAN POR PERIODO NO DIGITAI | LE |
|       | 04001476                    |                     |  | 0007                                    |    |
|       | DERECHO CALENDARIO B        |                     |  | CURSO REPETICION-PREGRADO DERECHO       |    |
|       | 04001101                    |                     |  | 0015                                    |    |
|       |                             |                     |  | CARNET ESTUDIANTIL                      |    |

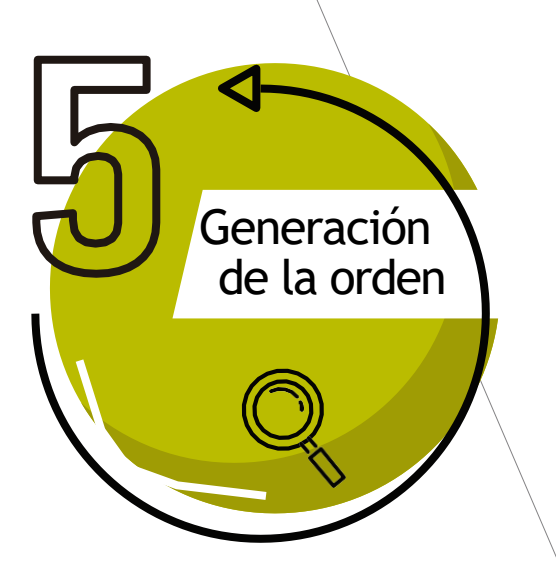

Después de diligenciar todos los campos:

- 1. Confirme el certificado que requiere
- 2. Pulse el botón "Crear orden".
- 3. Para realizar el pago oprima en 🛐

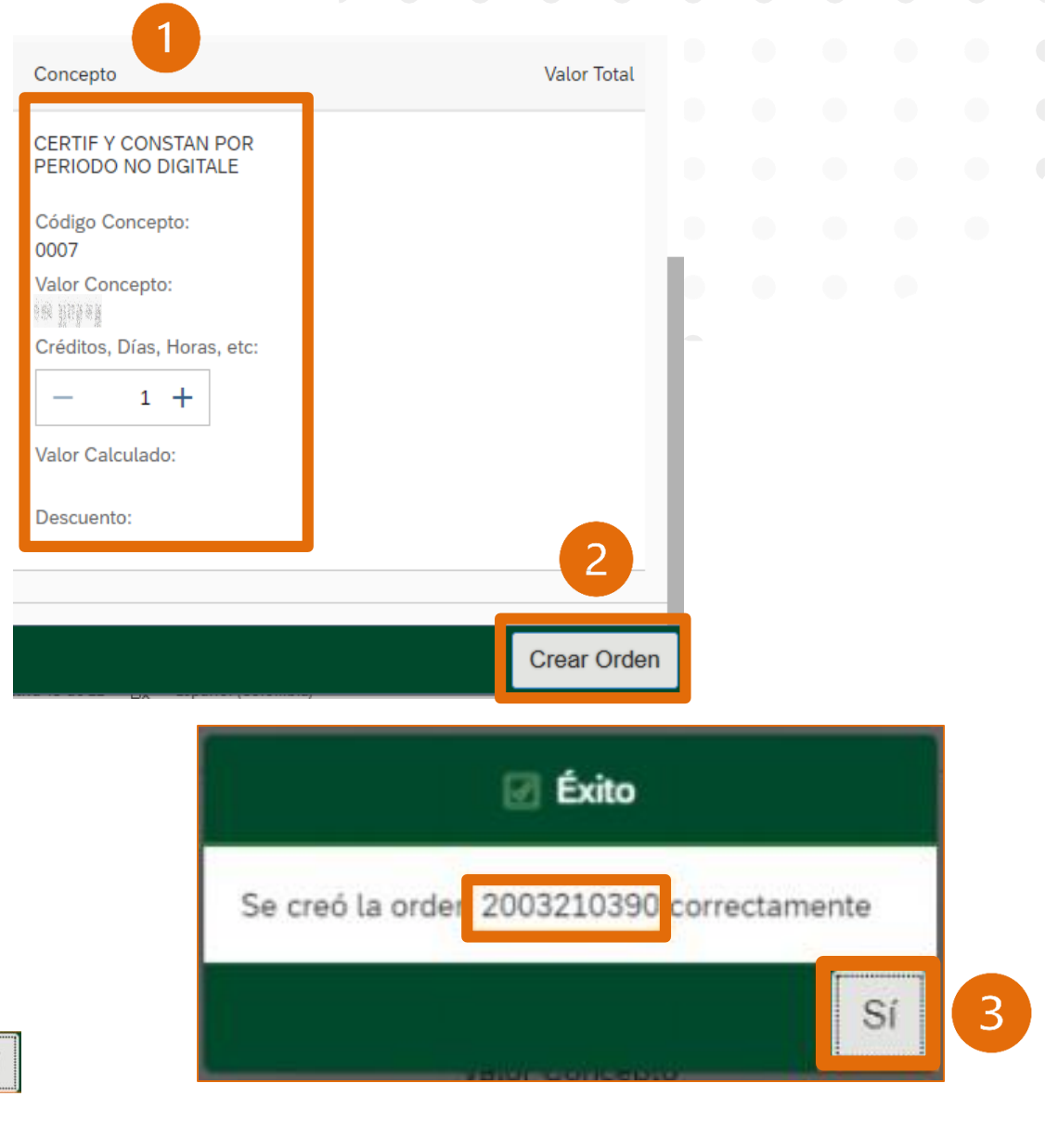

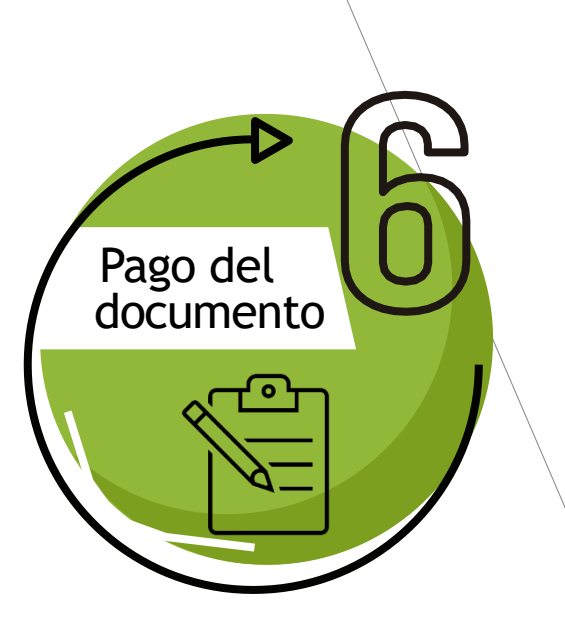

Al ingresar, en la parte inferior visualizará las órdenes, donde podrá:

- 1. Generar PDF para pagos en bancos
- 2. Enviar correo para recibir la orden de pago en su correo electrónico institucional
- 3. Pagar en línea por PSE

| No. Orden   | Descripción del servicio | Descar<br>gar pdf | Send<br>Email | Pagar | Estado                        | Total a pagar<br>ordinario | Fecha ordinaria | Total a pagar<br>extraordinario |
|-------------|--------------------------|-------------------|---------------|-------|-------------------------------|----------------------------|-----------------|---------------------------------|
| der Marseci | DERECHO CALENDARIO A     | 1                 | 2             | (¢)   | Pendie<br>nte<br>para<br>pago | one http: org              | 20/09/2021      | om Hither                       |

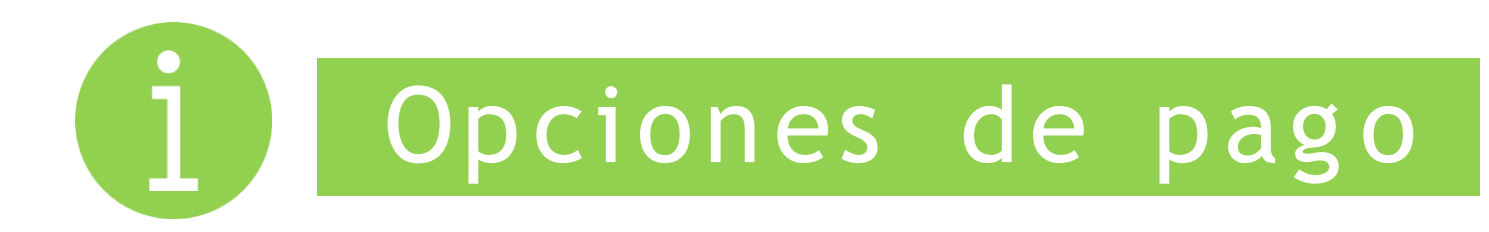

### Factura en PDF

### Pago en Linea PSE

| Externation                                                                                                    | ado            | Cintylensisted<br>Nit 960,014<br>Calife 12 No<br>www.ucider | Externad<br>.918-7<br>L 1-17 Est<br>mado.odu       | o de Colombae<br>o - Bogotá D.C<br>co               | Ord<br>Fec<br>Id d<br>Doc  | en de Pago.<br>Ils de Claboració<br>el Catudiante<br>cumento de Ident | a:<br>Ided:                       | 600316<br>21-Abr-3220<br>600155862<br>1002233754                       |                                                                                                    |
|----------------------------------------------------------------------------------------------------|----------------|-------------------------------------------------------------|----------------------------------------------------|-----------------------------------------------------|----------------------------|-----------------------------------------------------------------------|-----------------------------------|------------------------------------------------------------------------|----------------------------------------------------------------------------------------------------|
| t-min                                                                                                    | a P. Author as |                                                             | Partation                                          | Propriese                                           | 0                          | Balance Port                                                          |                                   |                                                                        | Coller                                                                                                    |
| Store Pat                                                                                                    | Duratera Baria | ·                                                           | 100004                                             | 0.00                                                |                            | M General is its                                                      | PLANE.                            |                                                                        |                                                                                                    |
| Comple                                                                                                    | 1 -            | Water                                                       |                                                    | Committee .                                         | 1 4-                       | Volue                                                                 | -                                 |                                                                        |                                                                                                    |
| Pago out Mixelue y                                                                                                    | COP            | 516                                                         | 100                                                |                                                     |                            |                                                                       | 0                                 | Págunan artan d<br>Valor a pagar:<br>Págunan artan d<br>Valor a pagar: | <ul> <li>34-ADR-333</li> <li>COP \$45-333</li> <li>COP \$45-333</li> <li>COP \$45-333</li> </ul>                                                                                                    |
|                                                                                                    | 20             | 23.                                                         |                                                    | UDARNO                                              | COURSE .                   |                                                                       | 122                               |                                                                        |                                                                                                    |
| Externa                                                                                                    | ado            | Universidad<br>Net Mitt D14<br>Calle 12 No<br>www.uetder    | Extensión<br>918-7<br>L 1-17 Estensión             | a lorena or e a<br>o de Colombia<br>e - Bogolá D.C. | Ort<br>Fec<br>Id d<br>Cos  | en de Pago:<br>ha de Cishoració<br>el Extudiante:<br>cumento de Ident | n:<br>n:<br>Idad;                 | CCCC<br>21-A<br>2001<br>1022                                           | 46<br>56-3830<br>55643<br>833754                                                                                                    |
|                                                                                                    | A.L.B.         |                                                             | -                                                  | I Paran II                                          |                            | thesister Pro-                                                        | an and a                          | 11                                                                     | Contra                                                                                                    |
| See. for                                                                                                    | Distance Burry | <li>5. 0.1</li>                                             | Andre-1                                            | MPHT.                                               | G                          | M The set is the                                                      | Alleh                             |                                                                        |                                                                                                    |
| Construction of the second second sec | Crept.         | 1                                                           |                                                    | 9                                                   | icheala an 1               |                                                                       | 10                                | Partie A.P.                                                            | *                                                                                                    |
| Page sortilitieden p                                                                                                    | 509-           |                                                             | 200                                                |                                                     |                            |                                                                       | 0                                 | Pàganna artan d<br>Inior a pagart<br>Pàganna artan d<br>Inior a pagart | COP 515-302<br>COP 515-302<br>COP 515-302<br>COP 515-302                                                                                                    |
| Charlend -                                                                                                    |                | Non-Alpign 17                                               | teleo a de qui                                     | lar Gelennine por rel ett                           | el statut, to b            | ere lajar it monicore                                                 | ant linker nam lange              | an ringer taxa. 🔀                                                      | a ABX (Fig. 1) a                                                                                                    |
| Extern                                                                                                    | ado            | Universidae<br>Net 1950 014<br>Caller 12 No<br>Webs Leicher | Externed<br>915-7<br>1. 1-17 Externed<br>maids.edu | o do Colombia<br>e - Bogote D.C                     | Ord<br>Fea<br>Id d<br>Door | en de Pago:<br>1a de Caboració<br>el Cesudiarne<br>cumento de Ident   | a:<br>Idad:                       | 6063<br>21-A<br>6661<br>1623                                           | 16<br>6r-8888<br>55868<br>433751                                                                                                    |
| Facilit                                                                                                    | Water          |                                                             | Autol                                              | Prigram                                             | 5                          | Harmon Pro-                                                           | alati.                            |                                                                        | Christel                                                                                                    |
| See fait                                                                                                    | Der man Barip  | ·                                                           | 38830-41                                           |                                                     | <u>.</u>                   | B Determinal                                                          | Pulater .                         |                                                                        |                                                                                                    |
| Page 1                                                                                                    | Autor Colona   | and shares with                                             |                                                    |                                                     |                            |                                                                       |                                   |                                                                        |                                                                                                    |
| O Valor a pager<br>DOP 216-100                                                                                                    |                |                                                             |                                                    |                                                     |                            |                                                                       |                                   |                                                                        |                                                                                                    |
| Pignass smar<br>Screek.2000<br>Valor a pagan<br>COP and 100                                                                                                    |                |                                                             |                                                    | manifin                                             | and really                 |                                                                       |                                   |                                                                        |                                                                                                    |
| Piguasa antes<br>De seek 2020<br>Valor a pagar<br>COP dhe 100                                                                                                    |                |                                                             | 1000 0                                             | Ranto<br>Ranto Saver                                |                            |                                                                       | - Dotte                           | I offerans in Gerenni                                                  | e pri di vello casciti, i<br>Numero integra ce                                                                                                    |
| Comparison of the second second secon | Anna dala      |                                                             | 11818   18<br>//4+-                                | Roace Saves                                         |                            | =                                                                     | anges Distin                      | it ofesse in Germania<br>Analysis bit stars                            | n pri di vitin const.<br>11 augusto ritugio vi<br>1 AlfAnggetto dalla                                                                                                    |
| Piguana sense<br>Vice apager<br>core give root                                                                                                    |                |                                                             | ///-                                               | Roads                                               | 4 mar 10                   | _                                                                     | • proper (2008)<br>Indeal bages a | T chega in Gran                                                        | n pel d' valle const.<br>I de la serie de la serie de la serie de la serie de la serie de la serie de la serie de<br>I ASX series de la serie de la serie de la serie de la serie de la serie de la serie de la serie de la serie d |

| A CONTINUACION SELEC                  | CCIONE EL MEDIO DE PAGO                      | QUE DESEA UT       | TILIZAR PARA PAGAR:                                                  |
|---------------------------------------|----------------------------------------------|--------------------|----------------------------------------------------------------------|
| Acepto Términos y Condiciones Click I | Para Ver Información                         | CiclePAGO          | ZonaSEGURA                                                           |
| Pago Tarjeta Crêdito                  |                                              |                    |                                                                      |
| Pago PSE - débito desde su cuenta c   | orriente o de ahorros                        |                    |                                                                      |
|                                       | El pago se efectuará utiliza                 | ndo los servicio   | s de PSE, realizando el débito                                       |
| (DSE)                                 | su cuenta corriente o de al                  | horros.            |                                                                      |
| Seleccione el tipo de cliente y el b  | anco                                         |                    |                                                                      |
| Tipo Cliente Persona 🔻                |                                              |                    |                                                                      |
|                                       | CLIC PARA CONTI                              | NUAR CON EL P      | AGO                                                                  |
| A continuación seleccione su banco    | A Alassa da babia andi                       | and and and farmer | and all alter turns do an antidad                                    |
| BANCO AV VILLAS                       | financiera.                                  | nuar, usted ingri  | esara al sido web de su enduad                                       |
| BANCO BBVA COLOMBIA S.A.              | Una vez concluya el proces                   | io de pago, no o   | olvide regresar a nuestro sitio para                                 |
|                                       | finalizar<br>adecuadamente el pano           |                    |                                                                      |
|                                       | aucouauamente el pago.                       |                    |                                                                      |
|                                       | DOMES.                                       |                    |                                                                      |
| IENDA S.A Todos los Derechos Reservad | 10'S 2012                                    |                    |                                                                      |
|                                       | Datafono Virtual<br>© ZonaPAGOS. Derechos Re | servados           |                                                                      |
|                                       | pagaduria@uexternado.e                       | du.co              |                                                                      |
|                                       |                                              |                    | ZonaPAGOS es un producto de ZonaVirtual S<br>Copyright ZonaVirtual S |

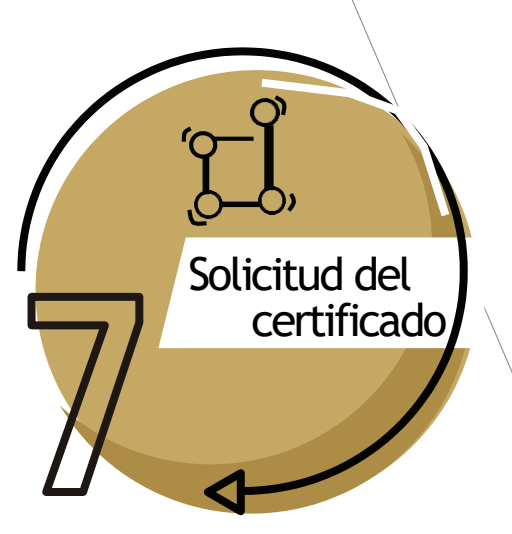

Por último, agradecemos diligenciar el <u>Formulario</u>, para hacer efectiva su solicitud

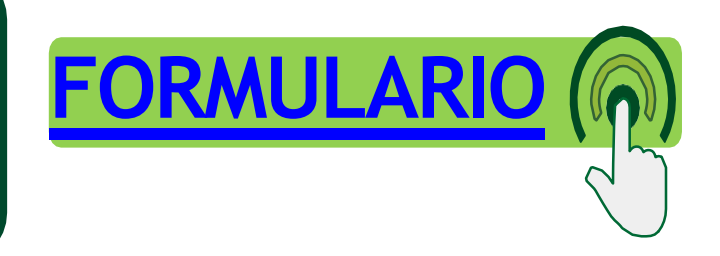

- Para acceder al formulario, debe iniciar sesión a su correo institucional. En caso de no poder acceder o haber olvidado las credenciales, debe enviar un correo a <u>mes@uexternado.edu.co</u> o comunicarse a la extensión 3001.
- Recuerde que el tiempo de elaboración de los certificados emitidos por la SAD (manuales), es de cinco (5) días hábiles, contados a partir del día siguiente de su solicitud, y éste le será enviado a su correo electrónico institucional.